## 電子入札システムへの利用者登録について

現在、建設工事及びそれに関連する業務委託について、電子入札を実施してい ますが、今後、利便性の向上、事務処理の効率化、入札コストの削減のために、 業務委託全般及び物品調達についても電子入札を順次拡大し実施していきます。 丹波市の電子入札に参加するためには、当市の電子入札システムへの利用者登 録が必要となります。利用者登録がお済みでない方は速やかに登録をお願いし ます。

### <u>注</u>参加したい市町のユーザーID をそれぞれ取得する必要がありますので、兵 庫県の電子入札システムに利用者登録済みの方で丹波市の電子入札システムを 利用したい場合は利用者登録をしてください。

利用者登録は以下のサイトより登録することができます。

#### 兵庫県電子入札共同運営システム (e - ひょうご) (リンク)

利用者登録には『ユーザーID』、『パスワード』が必要です。

これらは丹波市より通知いたしますので、利用者登録をされる方は、入札検 査室までEメールでご依頼ください。

Eメールアドレス: <u>nyusatsu@city.tamba.lg.jp</u> ※2023.4 から変更しています。

件名:丹波市電子入札 ID 通知依頼(事業者名)

#### 内容: 1. 事業者名

- 2. 代表者名(受任者名)
- 3. 住所 (受任先住所)
- 4. 電話番号 (受任先電話番号)
- 5. 担当者名
- 6.登録の種別(建設工事・測量コンサル、又は、物品役務)

※3日以内(休日を除く)に送付いたしますが、お急ぎの場合などは、電話でメールを送付した 旨をお知らせください。

#### 仮登録について

利用者登録時には、丹波市に届けている代表者名(受任者を設定している場合は、受任者名)と、ICカード の名義が同一であるかのチェックが行われ、内容が異なる場合は<u>"仮登録"</u>状態となり、そのままでは<u>電</u> <u>子入札システムにログインできません</u>。

なお、名義人が同一であっても、使用文字の関係で名義が一致せず仮登録状態となる場合があります。 <u>仮登録状態になった場合は、登録内容を確認後、丹波市で本登録の処理を行います</u>ので、お電話いただ きますようお願いいたします。

# 利用者登録の手順【建設工事・測量コンサルタントの場合】

- ① インターネットにより<u>兵庫県電子入札共同運営システム(e-ひょうご)</u>のHPを 開く。
- トップページ左にある「工事はこちら」をクリックする。

| 🦉 兵庫県電子入札共同運営システム - Microsoft Internet Explorer の提供元: City Sanda Hyogo | _ 8 ×               |
|------------------------------------------------------------------------|---------------------|
| ファイル(E) 編集(E) 表示(V) お気に入り(A) ツール(E) ヘルブ(H)                             |                     |
| 〜戻る・⇒・◎ 12 山 ◎検索 国内気に入り ③ 12・● 11 目                                    |                     |
| アドレスの 🗃 https://www.nyusatsue-hyogo.jp/top/index.rbz                   | <ul> <li></li></ul> |
| を原電子入札共同運営システム                                                         | <u>~</u>            |
| 電子入札共同運営hップページ>>                                                       |                     |
| ■ 電子入札<br>システム<br>システム<br>・はじめて利用される方へ                                 |                     |
| ▷ 工事はにちら<br>▷ 物品はにちら<br>↓ 物品はにちら<br>↓ カリック<br><u>前のページ</u> で確認下さい。     |                     |
| 🗉 利用規約                                                                 |                     |
| 🕲 個人情報について                                                             |                     |
| 團 事前準備                                                                 |                     |
| D操作方法                                                                  |                     |
| ② よくある質問                                                               |                     |
| ☎ お問い合せ                                                                |                     |
| 電子入札共同運営 ページの目次                                                        |                     |
| @ 新着一覧                                                                 | =                   |
| <br>ಶ್ರೀ ಗ-೨೫ಕ್ರ⊼ನಗಿಕಟ್ []                                             | 般 📽 🕞 🖳 🞾 🛤         |
| ・ 通スタート □1パュ □7ロゲ □ ③模擬。 ◎第1回 ●http:/ ◎H18. ◎PA裂。 ◎視線。 ◎電子 ●長麻.        | 🕅 🖊 🛄 🆢 14:37       |

③ 「JRE 選択」画面で JRE を選択すると「調達機関選択画面(受注者用)」 画面になるので、調達機関を「丹波市」に選択し、「確定」をクリックする。

| ND ### ###W ###\$\$## 9-## 4#7#                                                                                                    |                   |             | 194     |
|----------------------------------------------------------------------------------------------------|-------------------|-------------|---------|
| R2 • 🕤 🖹 🗟 🟠 🔎 BR 🤺 BRUZO 🥝 🔂 🛬                                                                                                    | i ∈ • 🔜 🛱 🖏       |             |         |
| 🕼 🚮 Hitps://www.2nyzeatoue-tryges.js/ebodAccepter/indec.jss                                                                                                    |                   |             | × 🛃 646 |
| 211-22                                                                                                    |                   |             |         |
|                                                                                                    |                   |             |         |
|                                                                                                    | 調達機関選択画面(受注者用)    |             |         |
| 19 States 7 23                                                                                                    |                   |             |         |
| and the second second                                                                                                    |                   |             |         |
|                                                                                                    |                   |             |         |
| ELLES YOUE, DOTE                                                                                                    | ○ 泥樹市<br>○ 泥崎市水道局 |             |         |
| ENGINE TRANSPORT                                                                                                    | 0 西宮市             |             |         |
| A STATE OF A DESCRIPTION OF A DESCRIPTION OF A DESCRIPTIO | ○ 芦屋市             |             |         |
|                                                                                                    | 0 1976            |             |         |
|                                                                                                    | 0.川西市             |             |         |
|                                                                                                    |                   |             | 0.00    |
| 2010 00 - 2000 C as                                                                                                    | 0 丹波市             | ① 労波巾を選択    |         |
|                                                                                                    | ○ 猪名川町            | 323 101 251 |         |
|                                                                                                    | ○ 検証用市            |             |         |
|                                                                                                    |                   |             | _       |
| DOLLAR STOLEN 187                                                                                                    |                   | 宝をカサック      | 1000    |
|                                                                                                    | (2)4推             | にセクリック      | 1.1.23  |
| Tana Tanat a                                                                                                    |                   |             |         |
|                                                                                                    |                   |             |         |

④ 「利用者登録/電子入札」選択画面(受注者用)の画面になるので、「利用 者登録」をクリックする。

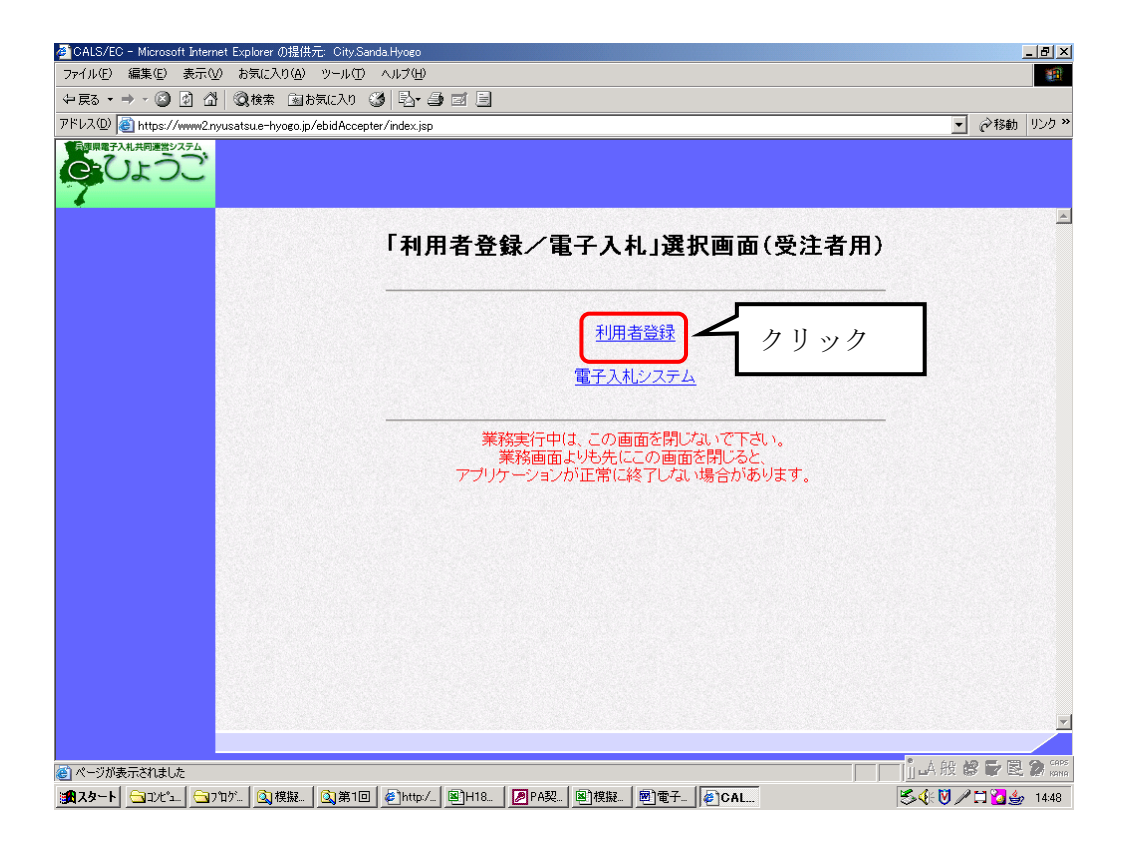

⑤ システム日付が表示されたら左の「利用者登録」をクリックする。

| 👰 CALS/EC - Microsoft Internet Expl | orer の提供元: City.Sanda.Hyogo |                       |                |                                           |                  |
|-------------------------------------|-----------------------------|-----------------------|----------------|-------------------------------------------|------------------|
| ₩ 丹波市                               | 私情報サービス                     | 2006年11月08E           | ] 14時54分       | <b>CALS/EC</b> 電子入札システム                   | Ø                |
| • 利用者登録                             |                             |                       |                | システム日付が表示                                 |                  |
| ②利                                  | 用者登録クリ                      | リック                   |                |                                           |                  |
|                                     |                             |                       |                |                                           |                  |
|                                     |                             | CALS/EC 2             | 「子入札シ」         | ステム                                       |                  |
|                                     |                             | 受注者                   | <b>オクライアント</b> |                                           |                  |
|                                     |                             |                       |                |                                           |                  |
|                                     |                             |                       |                |                                           |                  |
|                                     |                             |                       |                |                                           |                  |
|                                     |                             |                       |                |                                           |                  |
| <u>/</u>                            | ム   🔍 模擬工   🔍 第1回   🌾       | B]CALS/E   B]H18T   2 | PA契約│ 圖]模擬入    | 國]電子入   <b>@]CALS/</b>   <b>⑤∢ Ⅳ //11</b> | <b>≜</b> ⁄ 14:54 |

⑥ 利用者登録メニューの画面になるので、「登録」をクリックする。

- ⑦ PIN番号入力ダイアログが表示されるので、PIN番号を入力し、「OK」 をクリックする。
- ⑧ 資格審査情報検索の画面になるので、<u>丹波市が送付したユーザ I Dとパス</u> ワードを入力し、「検索」をクリックする。
- ⑨ 利用者登録の画面になるので、ICカードの情報と丹波市に提出をしている入札参加資格の申請内容が一致するように登録をしてください。(一致しない場合、仮登録となります。 丹波市では、仮登録の本登録申請を認めていませんので、必ず一致するようにしてください。)
- ⑩ 登録が完了すると、企業 I Dが表示されるので、印刷等により保管をして おいてください。

- インターネットにより<u>兵庫県電子入札共同運営システム(e-ひょうご)</u>のHPを 開く。
- ② トップページ左にある「物品はこちら」をクリックする。

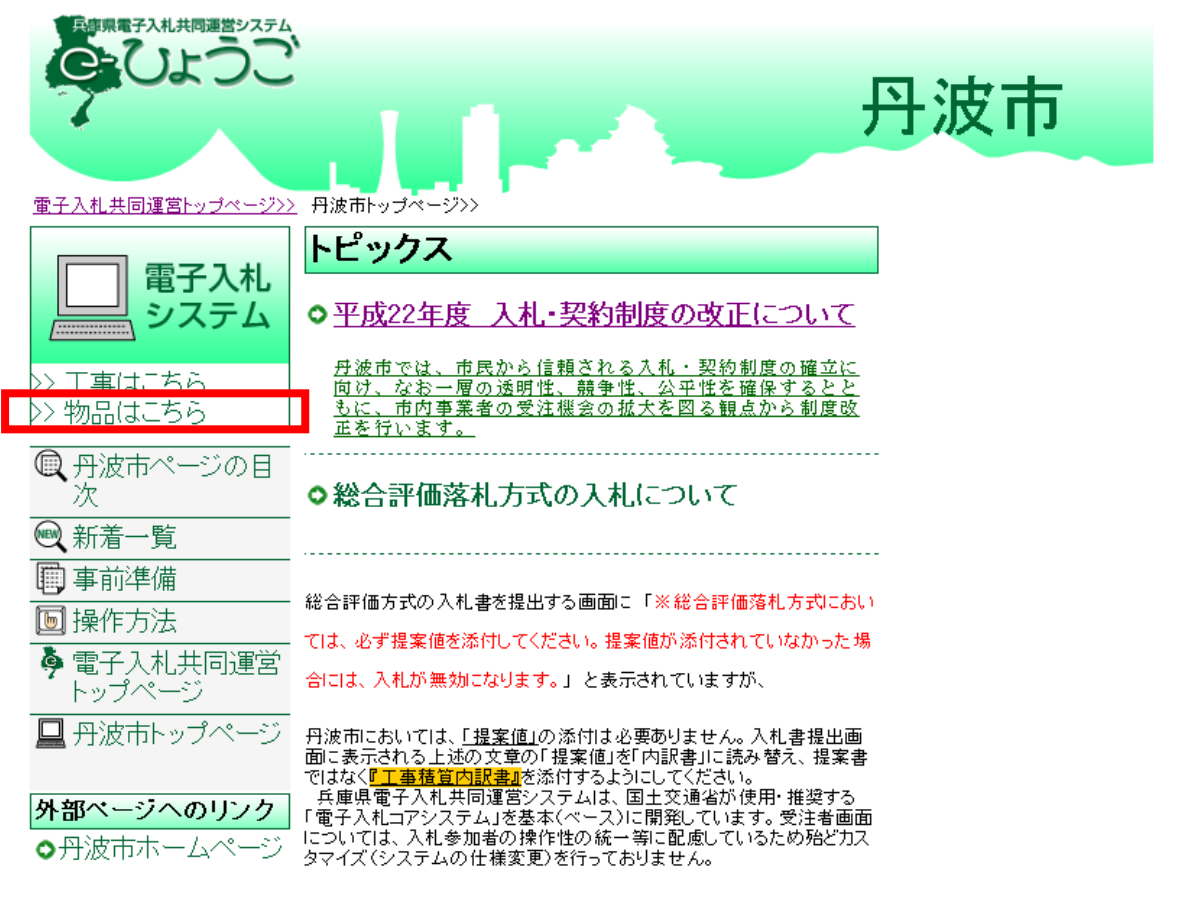

③ 「JRE 選択」画面で JRE を選択し、「調達機関選択画面(受注者用)」画面 になるので、調達機関を丹波市に選択し、「確定」をクリックする。

| ファイル(F) 編集(E) 表示(V) お気に入り(A) ツール(T) | (小)<br>(小)<br>(小)<br>(小)<br>(小)<br>(小)<br>(小)<br>(小)<br>(小)<br>(小) |
|-------------------------------------|--------------------------------------------------------------------|
|                                     |                                                                    |
|                                     |                                                                    |
|                                     | <ul> <li>○ 西宮市</li> <li>○ 芦屋市 (準備中)</li> </ul>                     |
|                                     | ○ 伊丹市 (準備中)<br>○ 宝塚市                                               |
|                                     | <ul> <li>○ 川西市</li> <li>○ 三田市 (準備中)</li> </ul>                     |
|                                     | ○ <sup>御山市 (準備中)</sup><br>○ 丹 <sup>波市</sup> ① 丹波市を選択               |
|                                     | ○ た <u>つの市 (準備中)</u><br>○ 猪名川町 (準備中)                               |
|                                     | ○ 阪神水道企業団 (準備中)<br>○ 検証用市                                          |
|                                     | をクリック                                                              |
|                                     | <u>◎物品、</u> 投務(通常認証)                                               |
|                                     | ◎物品、役務(簡易認証)                                                       |

④ 「利用者登録/電子入札」選択画面(受注者用)の画面になるので、「利用 者登録」をクリックする。

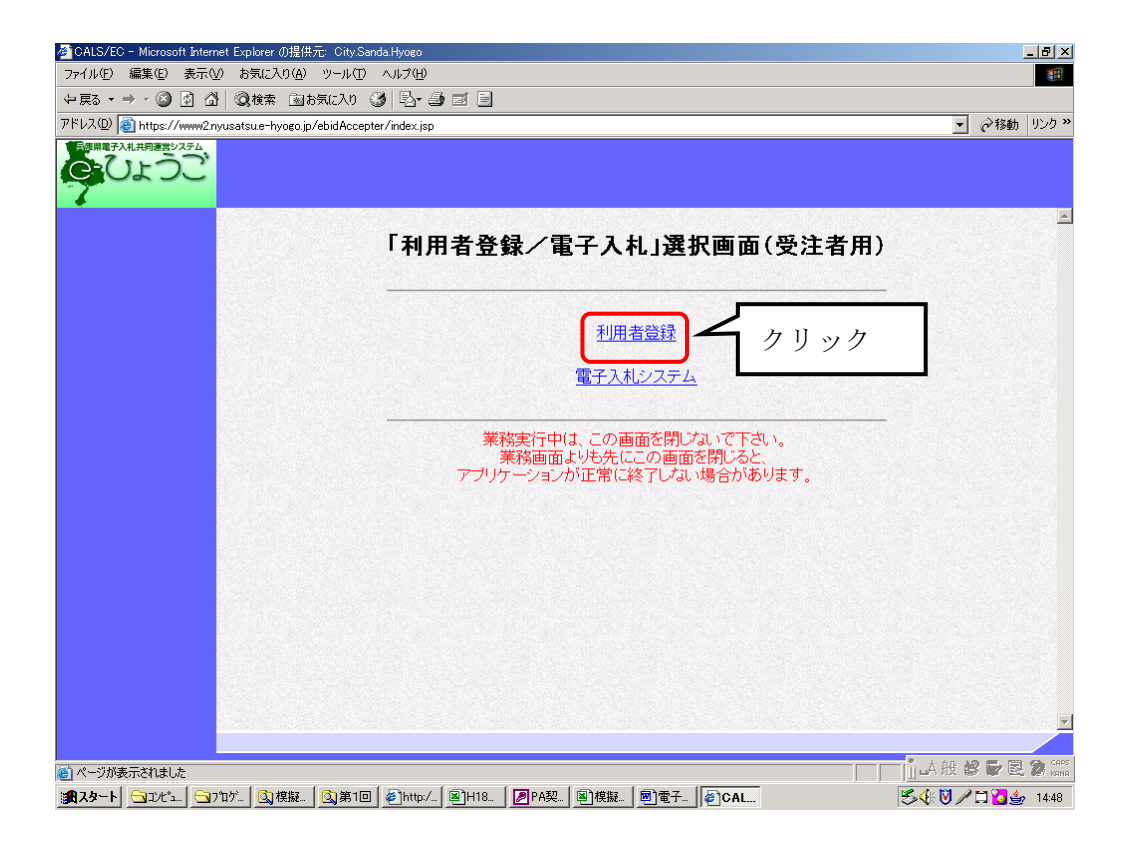

⑤ システム日付が表示されたら左の「利用者登録」をクリックする。

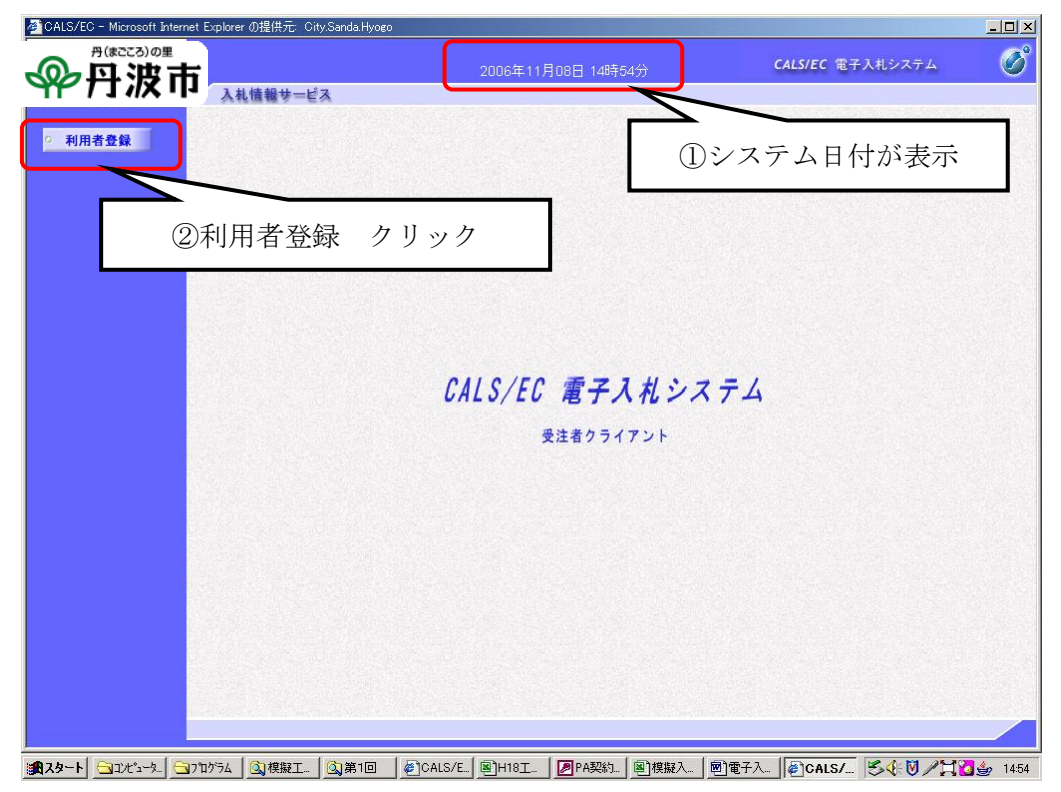

⑥ 利用者登録メニューの画面になるので、「登録」をクリックする。

- ⑦ PIN番号入力ダイアログが表示されるので、PIN番号を入力し、「OK」 をクリックする。
- ⑧ 資格審査情報検索の画面になるので、<u>丹波市が送付したユーザ I Dとパス</u> ワードを入力し、「検索」をクリックする。
- ⑨ 利用者登録の画面になるので、ICカードの情報と丹波市に提出をしている入札参加資格の申請内容が一致するように登録をしてください。(一致しない場合、仮登録となります。 丹波市では、仮登録の本登録申請を認めていませんので、必ず一致するようにしてください。)
- ⑩ 登録が完了すると、企業 I Dが表示されるので、印刷等により保管をして おいてください。